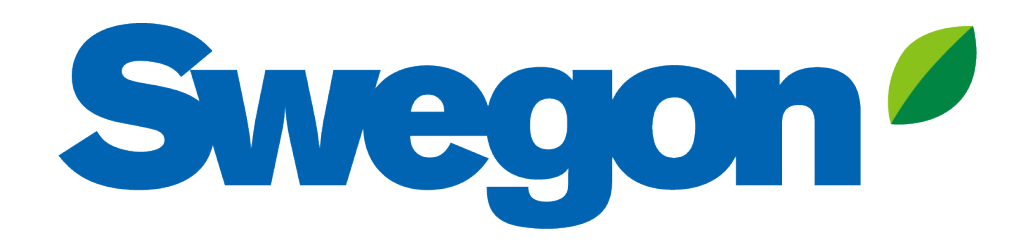

### Anslut GOLD till Swegon INSIDE Cloud

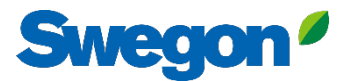

## Vilka produkter är INSIDE Ready?

# GOLD-aggregat producerade vecka 22, 2023 eller senare.

- Mjukvaruversion 2.41 eller senare
- Certifikat installerade i produktion på produkter producede från vecka 22, 2023

#### Retrofit

- Mjukvaruversion 2.42 eller senare
- GOLD version E / F

# Hur kopplas ett GOLDaggregat upp?

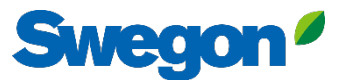

# Koppla upp GOLD till internet

#### 1. Ethernet-anslutning

Anslut ena änden av nätverkskabeln till anläggningens befintliga nätverk och den andra änden av kabeln till luftbehandlingsaggregatet (IQLogic).

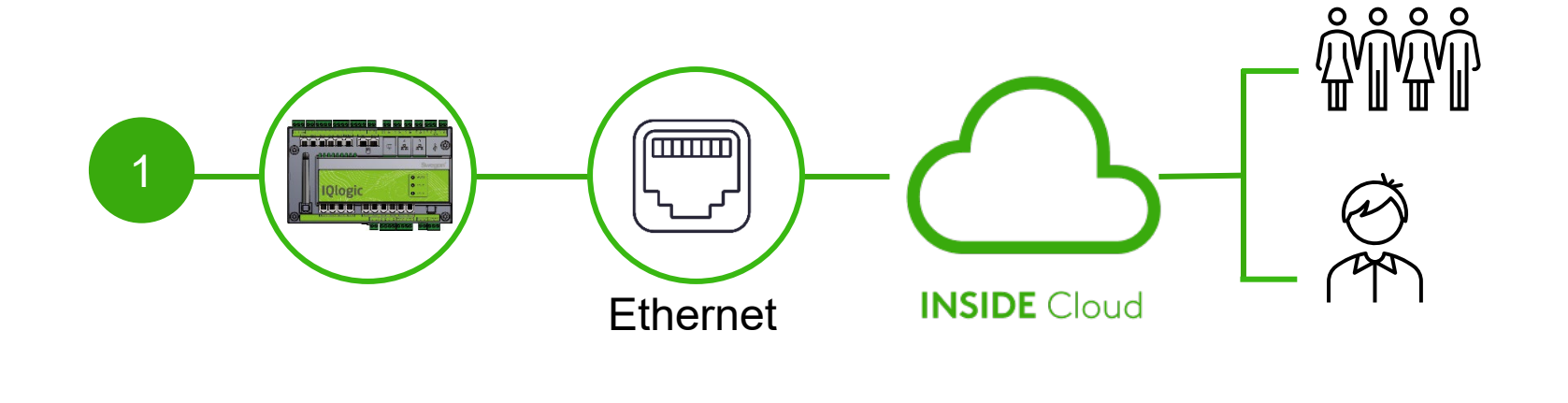

#### 2. Mobilt nätverk

Använd en 4G-router med SIM-kort, speciellt utvecklat för detta ändamål.

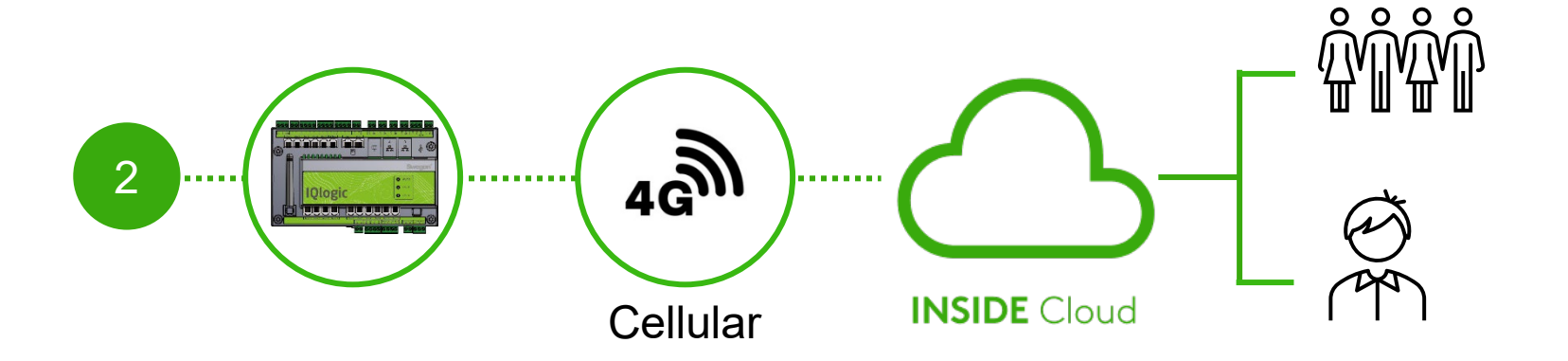

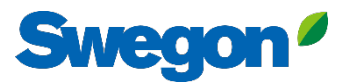

# Aktivera Swegon INSIDE på HMI/Web

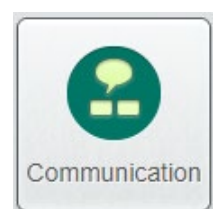

Gå till "Kommunikation"

Kontrollera att följande fält är korrekt ifyllda:

- IP-adress, Nätmask, Standard gateway, Primär DNS
- Produktens serienummer

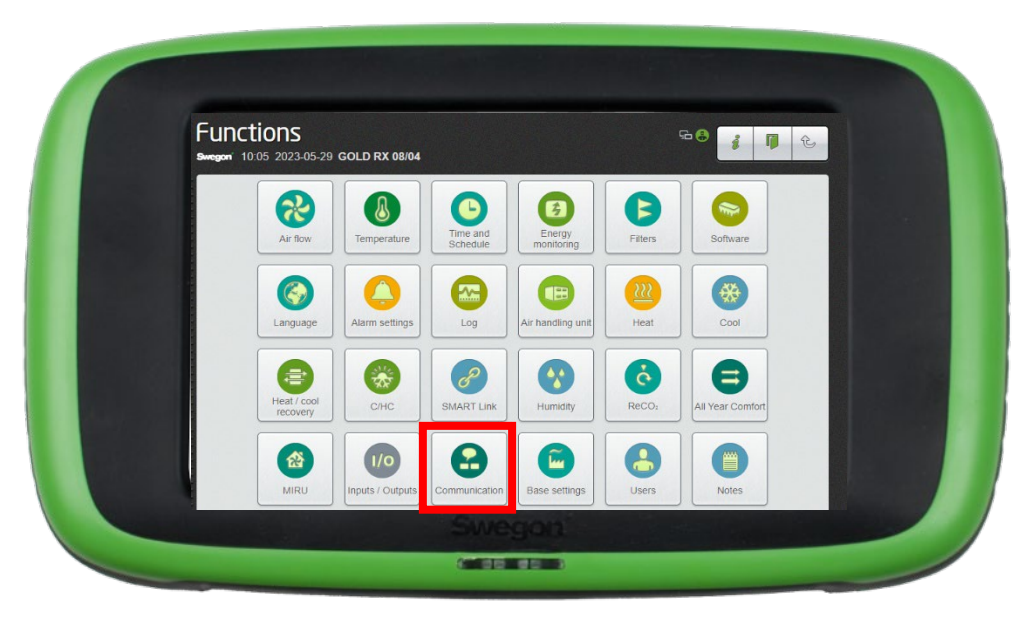

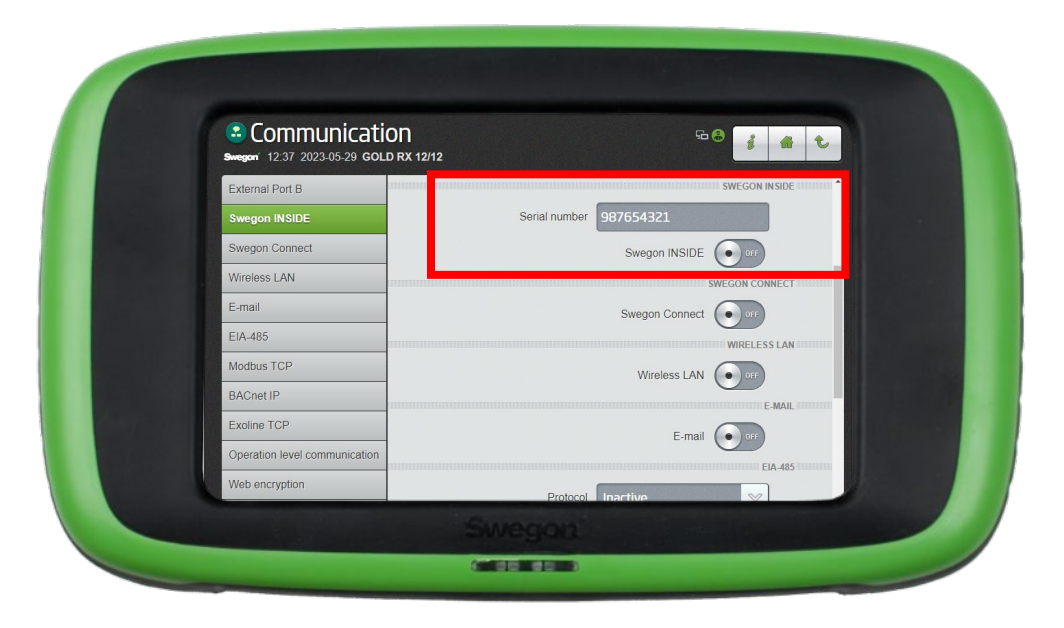

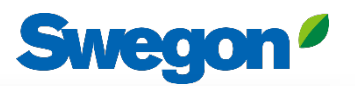

## Skapa ett konto

#### Gå till <u>Swegons hemsida</u>

- Support & software → Uppkopplade produkter
- Begär åtkomst till INSIDE Portal
- 2 Fyll i formuläret och klicka "Skicka"
- Invänta sedan mail med inbjudan till INSIDE Portal

|   | Kom igång!                                                                                |   |
|---|-------------------------------------------------------------------------------------------|---|
| 1 | 1. Begär åtkomst till INSIDE Portal                                                       | ~ |
|   | 2. Lägg till produkter i INSIDE Portal/Gör din produkt INSIDE Ready (endast för retrofit) | ~ |
|   | 3. Gå till INSIDE Portal                                                                  | ~ |

| 1. Begär tillgång til | INSIDE Portal                                                                                                    |  |
|-----------------------|----------------------------------------------------------------------------------------------------|--|
|                       | Ange uppgifterna nedan för att begära<br>ett konto.                                                                                                    |  |
|                       | Om du redan har ett konto och vill lägga till en ny<br>produkt eller byggnad, kontakta<br>digitalservices⊜swegon.com                                                                                                    |  |
|                       | Kontoinformation<br>Emeil (används som användarnamn)*                                                                                                    |  |
|                       | Förnamn*                                                                                                    |  |
|                       | Efternamn*                                                                                                    |  |
|                       | Företag*                                                                                                    |  |
|                       | Byggnads- och produktinformation                                                                                                    |  |
|                       | Välj produkt*<br>Välj ~                                                                                                    |  |
|                       | Produktens serienummer*                                                                                                    |  |
|                       | Byggnadens namn*                                                                                                    |  |
|                       | Byggnadens adress*                                                                                                    |  |
|                       | Ort*                                                                                                    |  |
|                       | Land*<br>Välj ~                                                                                                    |  |
|                       | Din integritet är viktig för oss. Swegen använder dina<br>uppgifter till att förse dig med information om den<br>begärda gjänsten. Du kan avanmäla dig från denna<br>kommunkation när som helst. För mer information, se vår<br>integritetspolicy. |  |
|                       | skyddas av mCAPTCHA<br>Integrate - Vitior                                                                                                    |  |

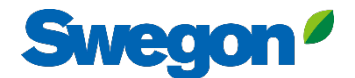

### 1. Logga in på INSIDE Portal

#### **Swegon INSIDE Portal**

<u>https://inside.swegon.com</u>

#### Welcome to Swegon INSIDE

You can login using your email and password if you already have an account or login with your existing Google or LinkedIn account. Sign up as a new user if you don't have an account.

|                         | Email                                |
|-------------------------|--------------------------------------|
|                         | Password                             |
| Feel good <b>inside</b> | Remember Login Forgot your password? |
|                         | Log in                               |
|                         | OR                                   |
|                         | 💋 Login as internal provider         |
|                         | Don't have an account?               |
|                         | Sign up here                         |

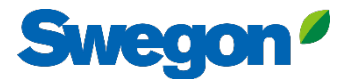

### 2. Gå till byggnadssidan

| $\equiv$ | Home > Organisations > Company No                               | ame                      |                          |                    |                                                           |
|----------|-----------------------------------------------------------------|--------------------------|--------------------------|--------------------|-----------------------------------------------------------|
| •0•      | ← GO BACK                                                       |                          |                          |                    | EDIT ORGANISATION                                         |
| <u> </u> |                                                                 |                          | Company                  | / Name             |                                                           |
| 0 0      |                                                                 |                          |                          |                    |                                                           |
| 0)       | buildings                                                       |                          |                          |                    | ^                                                         |
| <u> </u> | Search for building name                                        | Q                        |                          |                    |                                                           |
| 1        |                                                                 |                          |                          |                    |                                                           |
|          | Name                                                            | City                     | Country                  | Number of products | Role                                                      |
| Ļ        | Name<br>Head Office                                             | <b>City</b><br>Stockholm | Country                  | Number of products | Role<br>Organisation Admin                                |
| Ļ        | Name<br>Head Office                                             | <b>City</b><br>Stockholm | <b>Country</b><br>Sweden | Number of products | Role Organisation Admin Rows per page: 100 + 1-1 of 1 < > |
| Ļ        | Name<br>Head Office<br>Organisation administrators              | City<br>Stockholm        | Country<br>Sweden        | Number of products | Role Organisation Admin Rows per page: 100 + 1-1 of 1 < > |
| Ļ        | Name<br>Head Office<br>Organisation administrators<br>App users | City<br>Stockholm        | Country                  | Number of products | Role Organisation Admin Rows per page: 100 + 1-1 of 1 < > |

⊇ ∋ PA

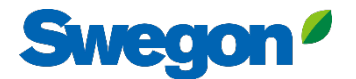

### 3. Tryck på "Claim product"

| ≡             | Home > Buildings > Head Office   |              |          |                                                        |                  |                |                 |
|---------------|----------------------------------|--------------|----------|--------------------------------------------------------|------------------|----------------|-----------------|
|               | ← GO BACK                        |              |          |                                                        |                  |                |                 |
|               |                                  |              |          | Head Office                                            |                  |                |                 |
| 0-0           |                                  |              |          | Stockholm, Sweden                                      |                  |                |                 |
|               |                                  |              |          | Latitude: 59.32576641998<br>Longitude: 18.070390739956 |                  |                |                 |
| 0             |                                  |              |          |                                                        |                  |                |                 |
| ((- <u> :</u> | Products                         |              |          |                                                        |                  |                | ^               |
| Û             | Search (name, serial number)     | Q            |          |                                                        |                  |                | + CLAIM PRODUCT |
|               | Name 🛧                           | Product type | Building | Serial number                                          | Software version | Active alarm   | Connected       |
|               | Sorry, no matching records found |              |          |                                                        |                  |                |                 |
|               |                                  |              |          |                                                        |                  | Rows per page: | 100             |
|               | Building administrators          |              |          |                                                        |                  |                | ~               |
|               |                                  |              |          |                                                        |                  |                |                 |
|               |                                  |              |          |                                                        |                  |                |                 |
|               |                                  |              |          |                                                        |                  |                |                 |
| 0             |                                  |              |          |                                                        |                  |                |                 |
| €             |                                  |              |          |                                                        |                  |                |                 |
| PA            |                                  |              |          |                                                        |                  |                |                 |
|               |                                  |              |          |                                                        |                  |                |                 |

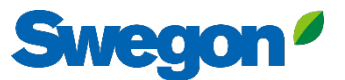

4. Skriv in produktens serienummer och tryck precis utanför textrutan för att bekräfta. Efter att ha klickat utanför textrutan finns det möjlighet att lägga till ytterligare serienummer på samma sätt.

|        | Home > Buildings > Head Office   |                                                                                                    |                                         |
|--------|----------------------------------|----------------------------------------------------------------------------------------------------|-----------------------------------------|
|        | ← GO BACK                        |                                                                                                    |                                         |
| "Ĉi    |                                  | Head Office                                                                                                    |                                         |
| 0-0    |                                  | Stockholm, Sweden                                                                                                    |                                         |
|        |                                  | Latitude: 59.32576641998<br>Longitude: 18.070390739956                                                                                                    |                                         |
| 0<br>Î |                                  | -                                                                                                    |                                         |
| (      | Products                         | Claim product(s) X                                                                                                    | ^                                       |
| Ċ      | Search (name, serial number) Q   | Once you have activated INSIDE on your INSIDE Ready product, you can<br>claim the product to connect it to your building and start benefiting<br>from our digital services. | + CLAIM PRODUCT                         |
|        | Name 🔶 Product type B            |                                                                                                    | Software version Active alarm Connected |
|        | Sorry, no matching records found | - Serial number(s)                                                                                                    |                                         |
|        |                                  | The serial number can be found on the product's internal website under                                                                                                    | Rows per page: 100 🐱 0-0 of 0 < >       |
|        | Building administrators          | the 'Communication' tab                                                                                                    | <b>~</b>                                |
|        |                                  | V SUBMIT                                                                                                    |                                         |
|        |                                  |                                                                                                    |                                         |
|        |                                  |                                                                                                    |                                         |
|        |                                  |                                                                                                    |                                         |
|        |                                  |                                                                                                    |                                         |
| PA     |                                  |                                                                                                    |                                         |
|        |                                  |                                                                                                    |                                         |

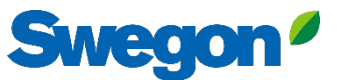

# 5. Innan du klickar Submit måste du namnge dina enheter. Tryck sedan på Submit.

Om produkten redan är ansluten till INSIDE Cloud måste du ange produktens MAC-adress för att göra anspråk på den.

| ≡          | Home > Buildings > Head Office   |                                                                                                    |                           |                                   |
|------------|----------------------------------|----------------------------------------------------------------------------------------------------|---------------------------|-----------------------------------|
| :0;        | ← GO BACK                        |                                                                                                    |                           |                                   |
| 0-0<br>0 0 |                                  | Head Office                                                                                                    |                           |                                   |
|            |                                  | Claim product(s)                                                                                                    |                           |                                   |
| Do.        | _                                | Once you have activated INSIDE on your INSIDE Ready product, you can<br>claim the product to connect it to your building and start benefiting | _                         |                                   |
| (=]        | Products                         | from our digital services.                                                                                                    |                           | ^                                 |
| ņ          | Search (name, serial number) Q   | Serial number(s) 111111111 🛞 1122112211 😵                                                                                                    |                           | + CLAIM PRODUCT                   |
|            | Name 1 Product type Bu           |                                                                                                    | Software version Active a | larm Connected                    |
|            | Sorry, no matching records found | The serial number can be found on the product's internal website under<br>the 'Communication' tab<br>Name                                     |                           |                                   |
|            |                                  | The following product(s) needs a name to be able to be added to the building.                                                                 |                           | Rows per page: 100 👻 0–0 of 0 < > |
|            | Building administrators          | 111111111 GOLD name *                                                                                                    |                           | ~                                 |
|            |                                  | 1122112211 GOLD name *                                                                                                    |                           |                                   |
|            |                                  | V SUBMIT                                                                                                    |                           |                                   |
|            |                                  |                                                                                                    |                           |                                   |
| Ð          |                                  |                                                                                                    |                           |                                   |
| PA         |                                  |                                                                                                    |                           |                                   |
|            |                                  |                                                                                                    |                           |                                   |

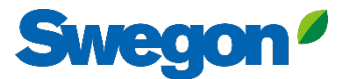

#### 6. Nu har du framgångsrikt skapat upp dina produkter.

| ≡            | Home > Buildings > Head Office |              |                      |                                       |                  |               |                                 |
|--------------|--------------------------------|--------------|----------------------|---------------------------------------|------------------|---------------|---------------------------------|
|              | ← GO BACK                      |              |                      |                                       |                  |               |                                 |
| <u>0-0</u>   |                                |              | Head                 | d Office                              |                  |               |                                 |
| <u></u>      |                                |              | Stockho<br>Latitude: | 9 <b>lm, Sweden</b><br>59.32576641998 |                  |               |                                 |
| 0)           |                                |              | Longitude:           | 18.070390739956                       |                  |               |                                 |
| <u>,</u>     | Products                       |              |                      |                                       |                  |               | ~                               |
| $\dot{\Box}$ | Search (name, serial number)   | Q            |                      |                                       |                  |               | + CLAIM PRODUCT                 |
| Ļ.           | Name 1                         | Product type | Building             | Serial number                         | Software version | Active alarm  | Connected                       |
|              |                                |              | -                    |                                       |                  |               |                                 |
|              | GOLD1                          | GOLD         | Head Office          | 111111111                             |                  |               | •                               |
|              | GOLD2                          | GOLD         | Head Office          | 1122112211                            |                  |               | •                               |
|              |                                |              |                      |                                       |                  | Rows per page | : 100 <del>↓</del> 1–2 of 2 < > |
|              | Building administrators        |              |                      |                                       |                  |               | ~                               |
|              |                                |              |                      |                                       |                  |               |                                 |
|              |                                |              |                      |                                       |                  |               |                                 |
| 0            |                                |              |                      |                                       |                  |               |                                 |
| Ð            |                                |              |                      |                                       |                  |               |                                 |
| PA           |                                |              |                      |                                       |                  |               |                                 |
|              |                                |              |                      |                                       |                  |               |                                 |

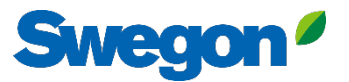

7. Om dina produkter är frånkopplade (enligt bild nedan) måste du kontrollera att Swegon INSIDE är aktiverat på produkten och att den har giltigt certifikat (INSIDE Ready).

| =      | Home > Buildings > Head Office           |              |             |                                                                                            |                  |              |                       |        |
|--------|------------------------------------------|--------------|-------------|--------------------------------------------------------------------------------------------|------------------|--------------|-----------------------|--------|
|        | CO BACK                                  |              |             | Head Office<br>Stockholm, Sweden<br>Latitude: 59.32576641998<br>Longitude: 18.070390739956 |                  |              |                       |        |
| Û<br>Î | Products<br>Search (name, serial number) | ٩            |             |                                                                                            |                  |              | + CLAIM PRODUCT       | ^<br>T |
|        | Name 1                                   | Product type | Building    | Serial number                                                                              | Software version | Active alarm | Connected             |        |
|        | GOLD1                                    | GOLD         | Head Office | 11111111                                                                                   |                  |              | ٠                     |        |
|        | GOLD2                                    | GOLD         | Head Office | 1122112211                                                                                 |                  |              | •                     |        |
|        |                                          |              |             |                                                                                            |                  | Rows per po  | ige: 100 ┯ 1–2 of 2 < | >      |
|        | Building administrators                  |              |             |                                                                                            |                  |              |                       | ~      |
|        |                                          |              |             |                                                                                            |                  |              |                       |        |
|        |                                          |              |             |                                                                                            |                  |              |                       |        |
| PA     |                                          | _            | _           |                                                                                            | _                | _            | _                     |        |

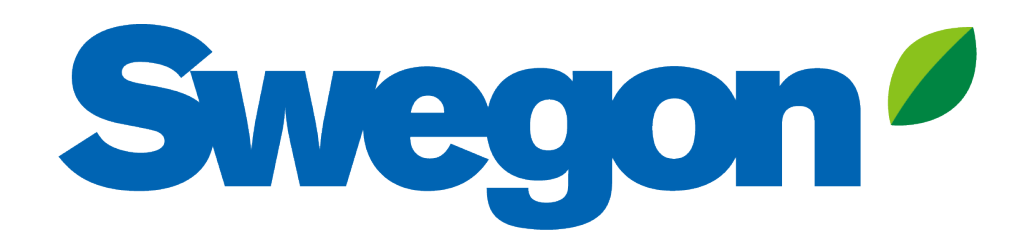

### Om din produkt saknar giltigt certifikat: Såhär gör du din produkt INSIDE Ready (Retrofit)

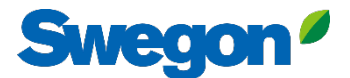

### Se till att du har SW 2.42 eller senare Retrofit

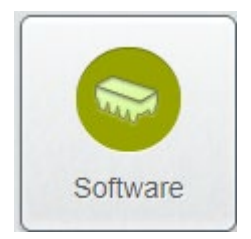

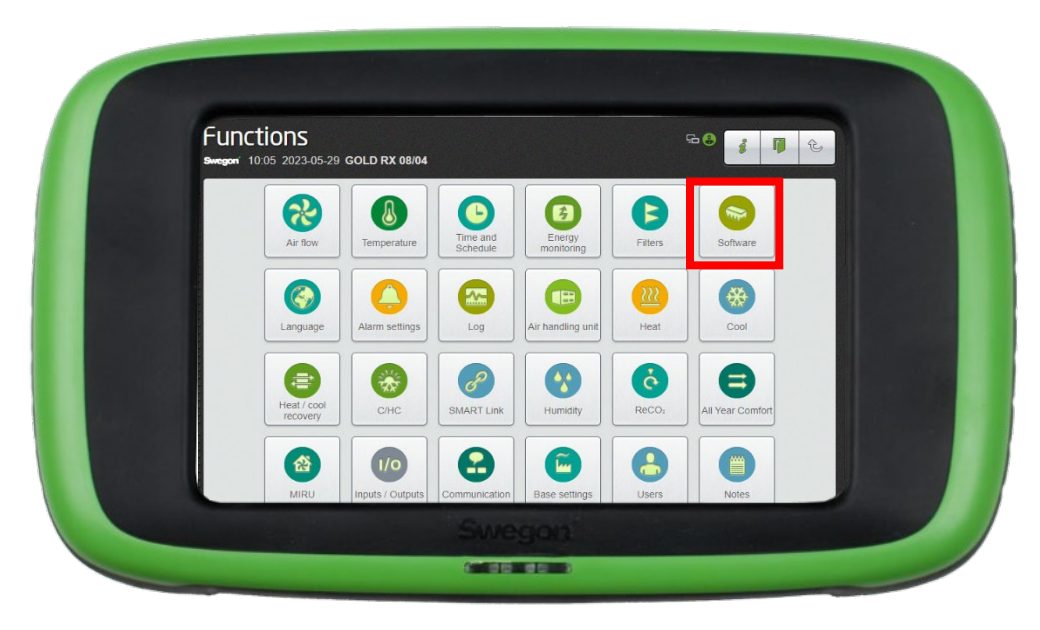

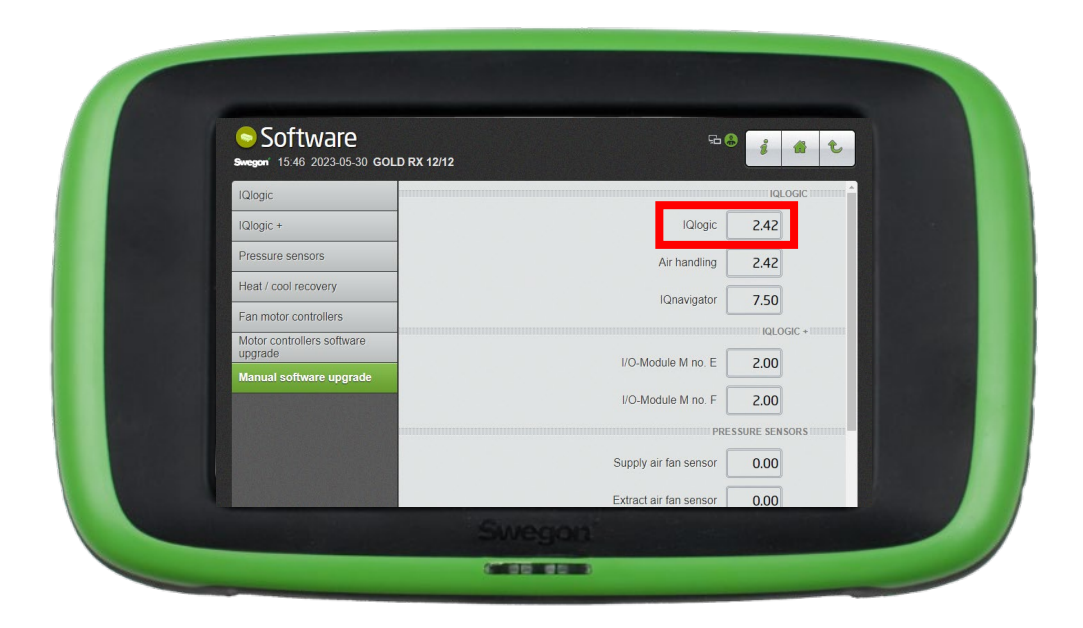

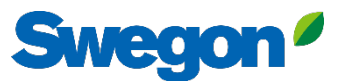

## Aktivera Swegon INSIDE på HMI/Web Retrofit

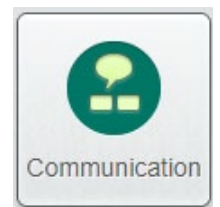

Gå till "Kommunikation"

Kontrollera att följande fält är korrekt ifyllda:

- IP-adress, nätmask, standardgateway, primär DNS
- Produktens serienummer

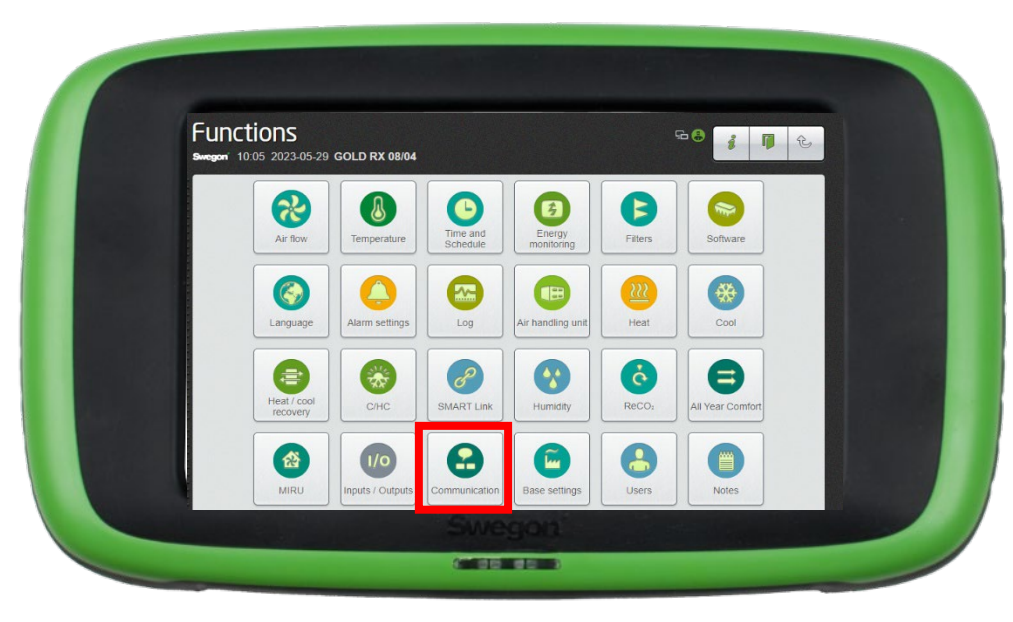

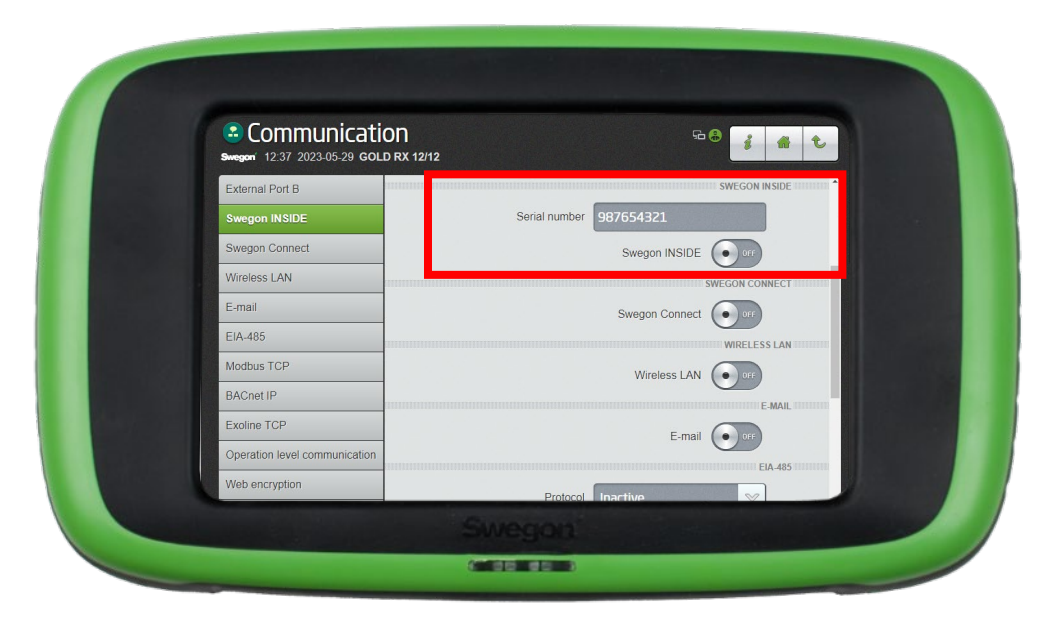

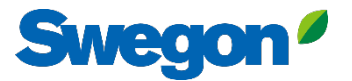

#### 1. Gå till din byggnad och klicka på den produkt som du vill göra INSIDE Ready.

| =     | Home > Buildings > Head Office |              |             |                                                        |                  |              |                        |
|-------|--------------------------------|--------------|-------------|--------------------------------------------------------|------------------|--------------|------------------------|
| _     | ← GO BACK                      |              |             |                                                        |                  |              |                        |
|       |                                |              |             | Head Office                                            |                  |              |                        |
| 0 0   |                                |              |             | Stockholm, Sweden                                      |                  |              |                        |
|       |                                |              |             | Latitude: 59.32576641998<br>Longitude: 18.070390739956 |                  |              |                        |
| 0     |                                |              |             |                                                        |                  |              |                        |
| (^-:- | Products                       |              |             |                                                        |                  |              | ^                      |
| Û     | Search (name, serial number)   | Q            |             |                                                        |                  |              | + CLAIM PRODUCT        |
|       | Name 🛧                         | Product type | Building    | Serial number                                          | Software version | Active alarm | Connected              |
| (     | GOLD1                          | GOLD         | Head Office | 11111111                                               |                  |              | •                      |
|       | GOLD2                          | GOLD         | Head Office | 1122112211                                             |                  |              | •                      |
|       |                                |              |             |                                                        |                  | Rows per pag | ge: 100 🚽 1−2 of 2 < > |
|       | Building administrators        |              |             |                                                        |                  |              | ~                      |
|       | -                              |              |             |                                                        |                  |              |                        |
|       |                                |              |             |                                                        |                  |              |                        |
| 0     |                                |              |             |                                                        |                  |              |                        |
| Ð     |                                |              |             |                                                        |                  |              |                        |
| PA    |                                |              |             |                                                        |                  |              |                        |
|       |                                |              |             |                                                        |                  |              |                        |

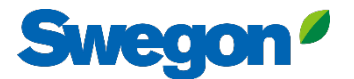

#### 2. Tryck på knappen "MAKE INSIDE READY".

| =             | Home > Buildings > Head Office > Product: GOLD1                          |
|---------------|--------------------------------------------------------------------------|
|               | ← GO BACK + MAKE INSIDE READY Y EDIT NAME                                |
| • <b>•</b> •• | GOLD1                                                                    |
| 00            | Not connected  Software version: - Creicle version: - Creicle version: - |
| 000           |                                                                          |
| Do            | Keports v                                                                |
| (             | Active alarms                                                            |
| Û             |                                                                          |
|               |                                                                          |
| o]<br>↑       |                                                                          |
| PA            |                                                                          |
|               |                                                                          |

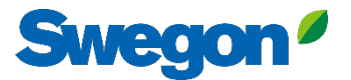

#### 3. Skriv in produktens MAC-adress och tryck på "Submit".

| Home > Organisations > Company Name > Building: Head Office > # | Product: GOLD1                                                                                                    |                               |  | _ |  |  |
|-----------------------------------------------------------------|----------------------------------------------------------------------------------------------------|-------------------------------|--|---|--|--|
| ← GO BACK                                                       | BACK<br>BACK<br>Software version: -<br>Serial number: 111111111                                                                                                    |                               |  |   |  |  |
| Active alarms                                                   | Make INSIDE Ready Making your product INSIDE Ready is the first step to benefit 1 Swegon's digital services. INSIDE Ready means that the produ capability to securely connect and deliver data to the Swegon Cloud. Read more and see the requirements here MAC address * SUBMIT | from<br>tet has the<br>INSIDE |  | × |  |  |
|                                                                 |                                                                                                    |                               |  |   |  |  |

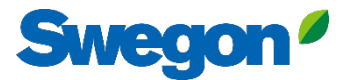

# 3. Kopiera ID och aktiveringskod och klistra in dem i rätt textfält i produktens HMI och tryck på "Activate".

| =                                                                      | Home > Organisations > Company Name > Building: Head Office > Product: GOLD1                                                                                                    |                                                                                                    |
|------------------------------------------------------------------------|----------------------------------------------------------------------------------------------------|----------------------------------------------------------------------------------------------------|
| =<br>:2:<br>:2:<br>:2:<br>:2:<br>:2:<br>:2:<br>:2:<br>:2:<br>:2:<br>:2 | € GO BACK<br>GOLD1<br>Not connected ●<br>Software version -<br>Serial number: 11111111                                                                                                    | MAKE INSIDE READY     DIT NAME     DIT NAME     Communication     Surger 12:40 2023-05:29 GOLD RX 12/12     SWEEGON IN SIDE                                                                                                    |
| õ                                                                      | Reports                                                                                                    | Swegon INSIDE         Serial number         9E                                                                                                    |
| (                                                                      | Active alarms                                                                                                    | Wireless I AN                                                                                                    |
| Д.                                                                     | Activation code generated       ×         Product serial number: 111111111       10: 3100201         Activation code: 9220324716208672       Product type: GOLD installation         Validity period: 2024-08-13 to 2024-08-19       Make sure to copy the generated code before closing         Make sure to copy the generated code before closing       © COPY AND CLOSE | E-mail     Contribution to insuce       EA-485     Certificate status       Modbus TCP     Retrofit status       BACnet IP     Certificate ID       Exolme TCP     Activation code       Operation level communication     Activate |
|                                                                        |                                                                                                    | För GOLD-enheter hittar du textfälten under "Kommunikation"                                                                                                    |

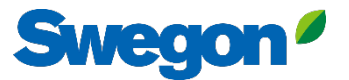

#### 4. När produkterna är uppkopplade och delar data med INSIDE Cloud lyser prickarna grönt.

| =     | Home > Buildings > Head Office |              |                        |                                       |                  |               |                       |
|-------|--------------------------------|--------------|------------------------|---------------------------------------|------------------|---------------|-----------------------|
|       | ← GO BACK                      |              |                        |                                       |                  |               |                       |
|       |                                |              | Head                   | d Office                              |                  |               |                       |
| 0-0   |                                |              | Stockho                | olm, Sweden                           |                  |               |                       |
|       |                                |              | Latitude:<br>Longitude | : 59.32576641998<br>: 18.070390739956 |                  |               |                       |
| 0     |                                |              |                        |                                       |                  |               |                       |
| ((-]: | Products                       |              |                        |                                       |                  |               | ^                     |
| ņ     | Search (name, serial number)   | Q            |                        |                                       |                  |               | + CLAIM PRODUCT       |
|       | Name 🛧                         | Product type | Building               | Serial number                         | Software version | Active alarm  | Connected             |
|       | GOLD1                          | GOLD         | Head Office            | 111111111                             |                  | (             |                       |
|       | GOLD2                          | GOLD         | Head Office            | 1122112211                            |                  |               | $\cdot$               |
|       |                                |              |                        |                                       |                  | Rows per page | e: 100 🗸 1–2 of 2 < > |
|       | Building administrators        |              |                        |                                       |                  |               | ~                     |
|       |                                |              |                        |                                       |                  |               |                       |
|       |                                |              |                        |                                       |                  |               |                       |
| 0     |                                |              |                        |                                       |                  |               |                       |
| Ð     |                                |              |                        |                                       |                  |               |                       |
| PA    |                                |              |                        |                                       |                  |               |                       |
|       |                                |              |                        |                                       |                  |               |                       |

## **INSIDE Portal**

INSIDE Portal är plattformen för alla anslutna Swegonprodukter och navet för Swegons digitala tjänster

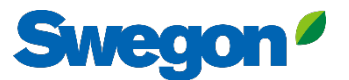

## **INSIDE Portal**

### – Navet för alla anslutna Swegon-produkter.

INSIDE Portal ger dig möjlighet att:

- Övervaka viktiga parametrar
  - Status för luftflöde, tryckfall, temperaturer etc.
  - Aktiva larm
- Skapa och exportera energirapporter
- Få övergripande insikter om AHU-aggregatets prestanda
- Enkelt aktivera ytterligare tjänster som kan öka effektiviteten i ditt system
- Bjud in portalanvändare att dela insikter och delegera åtkomstnivå

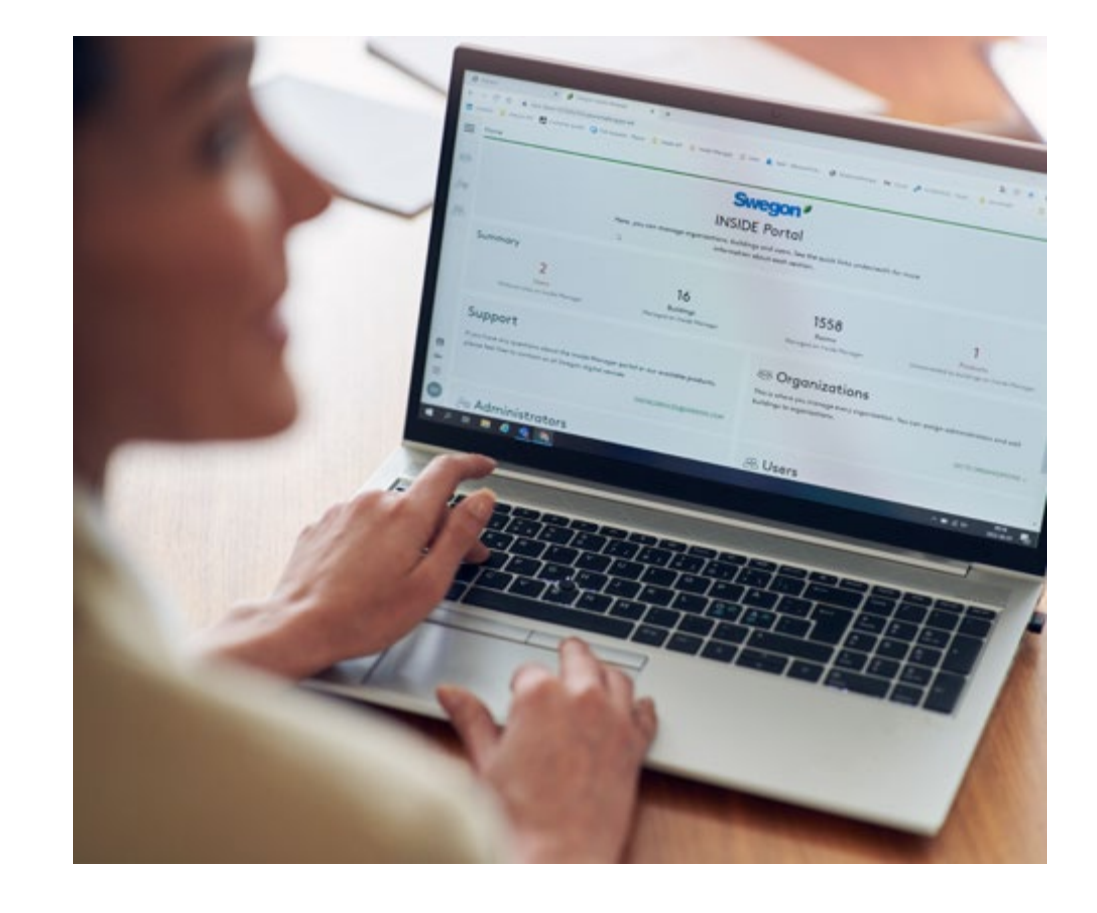

INSIDE Portal är kostnadsfri

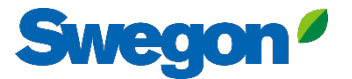

## INSIDE Portal – Larmnotiser via email

Få larmmeddelanden till din e-post från anslutna enheter

| =   | Home | > Alarm subscriptions  |                        |                    |               |           |                          |                |                 |                 |                          |
|-----|------|------------------------|------------------------|--------------------|---------------|-----------|--------------------------|----------------|-----------------|-----------------|--------------------------|
|     | My a | Ilarm subscriptions 🗉  | D                      |                    |               |           |                          |                |                 |                 |                          |
| •≗• | Sea  | rch for any keyword    | Q                      |                    |               |           |                          |                | DELETE SELECTED | P EDIT SELECTED | + ADD ALARM SUBSCRIPTION |
|     |      | Product name           | Notify at (severity) 🕕 | Building name      | City <b>T</b> | Country T | Product type             | Organisation   |                 |                 |                          |
| 0)  |      | Kv Målet 1, Umeå       | В                      | Swegon Umeå        | Umeå          | Sweden    | SuperWISE                | Swegon         |                 |                 |                          |
|     |      | Åbyhøj GOLD            | В                      | Swegon Åbyhøj      | Åbyhøj        | Denmark   | GOLD                     | Swegon Denmark |                 |                 |                          |
|     |      | Zeta Sky Hi R7 (R32)   | Α                      | Swegon Cantarana   | Cantarana     | Italy     | BlueBox Chiller/Heatpump | Swegon         |                 |                 |                          |
| Û   |      | Titan Sky Hi R0 HP     | A                      | Swegon Cantarana   | Cantarana     | Italy     | BlueBox Chiller/Heatpump | Swegon         |                 |                 |                          |
|     |      | GEYSER Sky R0 (R290)   | A                      | Swegon Cantarana   | Cantarana     | Italy     | BlueBox Chiller/Heatpump | Swegon         |                 |                 |                          |
|     |      | Epsilon Sky Hi         | A                      | Swegon Cantarana   | Cantarana     | Italy     | BlueBox Epsilon SKY      | Swegon         |                 |                 |                          |
|     |      | Boställsvägen 1 Örebro | A B 1                  | Swegon Örebro      | Örebro        | Sweden    | SuperWISE                | Swegon         |                 |                 |                          |
|     |      | SWEGON BUREAU          | A B 1                  | Swegon France Lyon | Lyon          | France    | SuperWISE                | Swegon         |                 |                 |                          |
|     |      | Zeta Rev               | A                      | Swegon Cantarana   | Cantarana     | Italy     | BlueBox Chiller/Heatpump | Swegon         |                 |                 |                          |
|     |      | TA/FA 73               | A B 1                  | Swegon Kvänum      | Kvänum        | Sweden    | GOLD                     | Swegon         |                 |                 |                          |
|     |      | OPEN SPACE             | A                      | Swegon Cantarana   | Cantarana     | Italy     | GOLD                     | Swegon         |                 |                 |                          |

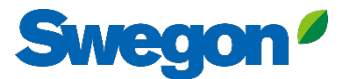

### **INSIDE Portal - Larmnotiser via email** Välj vilka larm du vill bli informerad om via e-post

|       | Home | > Alarm subscriptions  |                 |                        |                        |                    |            |           |                |                       |                                        |
|-------|------|------------------------|-----------------|------------------------|------------------------|--------------------|------------|-----------|----------------|-----------------------|----------------------------------------|
| .0.1  | My   | alarm subscriptions    | D               | Add alarm subscript    | tions                  |                    |            |           |                | >                     |                                        |
|       | Sec  | irch for any keyword   | Q               |                        |                        |                    |            |           |                |                       | EDIT SELECTED + ADD ALARM SUBSCRIPTION |
|       |      | Product name           | Notify at (seve | Product name           | Notify at (severity) 🛈 | Building name 🛛 🝸  | City T     | Country T | Product type T | Organisation <b>T</b> | Î                                      |
| Do    |      | Zeta Sky Hi R7 (R32)   | ۵               | Boställsvägen 1 Örebro | A 🗆 B 🗆 🚺 🗆            | Swegon Örebro      | Örebro     | Sweden    | SuperWISE      | Swegon                |                                        |
| (;-]: |      | GEYSER Sky R0 (R290)   |                 | SWEGON BUREAU          | A 🗆 B 🗆 💶 🗆            | Swegon France Lyon | Lyon       | France    | SuperWISE      | Swegon                |                                        |
| Ċ     |      | Epsilon Sky Hi         | ۵               | TA/FA 73               | A 🗆 B 🗆 🚺 🗌            | Swegon Kvänum      | Kvänum     | Sweden    | GOLD           | Swegon                |                                        |
|       |      | Zeta Rev<br>OPEN SPACE |                 | Åbyhøj GOLD            | 🗛 🗆 🖪 🔲 🔲              | Swegon Åbyhøj      | Åbyhøj     | Denmark   | GOLD           | Swegon Denmark        |                                        |
|       |      |                        |                 | Kv Målet 1, Umeå       |                        | Swegon Umeå        | Umeà       | Sweden    | SuperWISE      | Swegon                |                                        |
|       |      |                        |                 | TA 12                  | A 🗆 B 🗆 🔳 🗆            | Swegon Gothenburg  | Gothenburg | Sweden    | GOLD           | Swegon                | ·                                      |
|       |      |                        |                 | GOLD 2005646491        | A 🛛 B 🗌 🚺              | Swegon Sundsvall   | Sundsvall  | Sweden    | GOLD           | Swegon                |                                        |
|       |      |                        |                 | Swegon - Brøndby       | A 🗆 B 🗆 🚺 🗆            | Swegon Brøndby     | Brøndby    | Denmark   | SuperWISE      | Swegon Denmark        |                                        |
|       |      |                        |                 | Swegon Malmö           | A 🗆 B 🗆 🚺 🗆            | Swegon Malmö       | Malmö      | Sweden    | SuperWISE      | Swegon                |                                        |
|       |      |                        |                 | Swegon Goteborg        | A 🗆 B 🗆 🚺 🗆            | Swegon Gothenburg  | Gothenburg | Sweden    | SuperWISE      | Swegon                |                                        |
|       |      |                        |                 | LB03 Luleà             | A 🗆 B 🗌 🔲 🗆            | Swegon Luleå       | Luleå      | Sweden    | GOLD           | Swegon                |                                        |
|       |      |                        |                 | GOLD Umeå              | A _ B _ I _            | Swegon Umeå        | Umeå       | Sweden    | GOLD           | Swegon                |                                        |
|       |      |                        |                 | Norrköning kontor      |                        | Sweann Norrköning  | Norrköning | Sweden    | SuperWISE      | Swenn                 | ·                                      |
| PA    |      |                        |                 |                        |                        |                    |            |           |                |                       |                                        |

## INSIDE Portal: Översikt över anslutna enheter Swegon

| Home > buildings         |            |         |                    |              |                                                        |
|--------------------------|------------|---------|--------------------|--------------|--------------------------------------------------------|
| Buildings                |            |         |                    |              | Fulletändig översikt öve                               |
| Search for building name | Q          |         |                    |              |                                                        |
| Name ↑                   | City       | Country | Number of products | Organization |                                                        |
| Swegon Borås             | Borås      | Sweden  | 1                  | Swegon       |                                                        |
| Swegon Cantarana         | Cantarana  | Italy   | 3                  | Swegon       | <ul> <li>Byggnausnann</li> <li>Byggnausnann</li> </ul> |
| Swegon France Lyon       | Lyon       | France  | 1                  | Swegon       | Antal produkter                                        |
| Swegon Gembloux          | Gembloux   | Belgium | 1                  |              | Aniai produkici                                        |
| Swegon Gothenburg        | Gothenburg | Sweden  | 1                  | Swegon       | organization lanin                                     |
| Swegon Kvänum            | Kvänum     | Sweden  | 3                  | Swegon       | OrganizationAdmin                                      |
| Swegon Kvänum Testcenter | Kvänum     | Sweden  | 2                  | Swegon       | OrganizationAdmin                                      |
| Swegon Luleå             | Luleå      | Sweden  | 1                  | Swegon       | OrganizationAdmin                                      |
| Swegon Malmö             | Malmö      | Sweden  | 1                  | Swegon       | OrganizationAdmin                                      |
| Swegon Norrköping        | Norrköping | Sweden  | 1                  | Swegon       | OrganizationAdmin                                      |
| Swegon Örebro            | Örebro     | Sweden  | 1                  | Swegon       | OrganizationAdmin                                      |
| Swegon Stockholm         | Stockholm  | Sweden  | 1                  | Swegon       | OrganizationAdmin                                      |
| Swegon Tomelilla         | Tomelilla  | Sweden  | 1                  | Swegon       | OrganizationAdmin                                      |
| Swegon Umeå              | Umeå       | Sweden  | 1                  | Swegon       | OrganizationAdmin                                      |

#### Swegon<sup>4</sup> **INSIDE Portal:** Översikt över anslutna enheter

| =        | Home 🗲 buildings 🗲 Swegon Kvänum |              |               |                                                                                       |                                                                           |                             |          |     |   |
|----------|----------------------------------|--------------|---------------|---------------------------------------------------------------------------------------|---------------------------------------------------------------------------|-----------------------------|----------|-----|---|
|          | ← GO BACK                        |              |               | Swegon Kvänum<br>Kvänum, Sweden<br>Latitude: 58.2980300699508<br>Longitude: 13.189557 | Fullständig öve<br>Swegons prod<br>byggnad<br>• Plats                     | ersikt över<br>ukter i varj | e        |     |   |
| 02       | Products                         |              |               |                                                                                       | <ul> <li>Mjukvaruversion</li> <li>Aktiva larm</li> <li>Status f</li></ul> | on                          |          |     | ^ |
|          | Search (name, serial number)     | Q            |               |                                                                                       |                                                                           | uuning                      |          |     |   |
|          | Name                             | Product type | Building      | Serial number                                                                         | Software version                                                          | Active alarm                | Connec   | ted |   |
|          | Kvänum Tellus, Casa              | GOLD         | Swegon Kvänum | G00403364                                                                             | 2.42                                                                      |                             | •        |     |   |
|          | Swegon Kvänum                    | WISE         | Swegon Kvänum | 6V5M1U5CIUTPHT38WDXD                                                                  | 1.160.1                                                                   |                             | •        |     |   |
|          | TA/FA 37                         | GOLD         | Swegon Kvänum | G320716                                                                               | 2.42                                                                      |                             | •        |     |   |
|          |                                  |              |               |                                                                                       |                                                                           | Rows per page: 10 👻         | 1–3 of 3 | <   | > |
|          | Rooms                            |              |               |                                                                                       |                                                                           |                             |          |     | ~ |
| <b>₽</b> | Building administrators          |              |               |                                                                                       |                                                                           |                             |          |     | ~ |
| FR       |                                  |              |               |                                                                                       |                                                                           |                             |          |     |   |

## INSIDE Portal: Övervaka prestanda

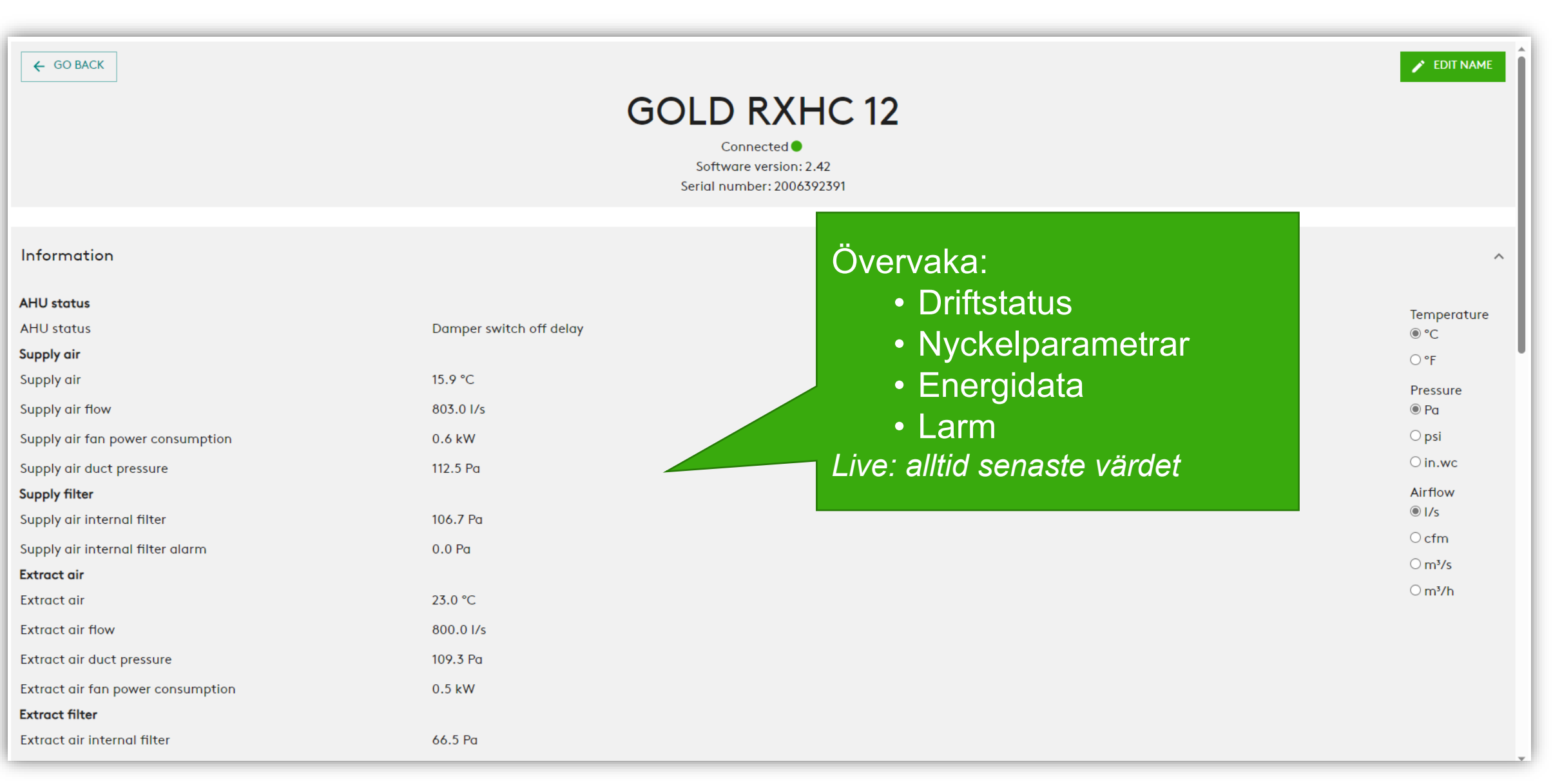

Sweak

## **INSIDE Portal:** Övervaka prestanda

| Energy                                                         |         |
|----------------------------------------------------------------|---------|
| Cool power recovery                                            | 0.0 kW  |
| Specific fan power                                             | 1.4 kW/ |
| Temperature efficiency                                         | 0.0 %   |
| Heat power recovery                                            | 0.0 kW  |
| Temperature efficiency                                         | 0.0 %   |
| Heat exchange motor energy consumption since unit installation | 0.2 MW  |
| Heat energy consumption since unit installation                | 12.0 MV |
| Total Heat Cool energy consumption since unit installation     | 16.1 MW |
| Total energy recovery since unit installation                  | 59.6 MV |
| Total air fan energy consumption since unit installation       | 8.4 MW  |
| Supply air fan energy consumption                              | 1.3 MW  |
| Heat energy recovery since unit installation                   | 59.2 MV |
| Supply air fan energy consumption since unit installation      | 4.2 MW  |
| Extract air fan energy consumption                             | 1.2 MW  |
| Total AHU energy consumption since unit installation           | 8.6 MW  |
| Heat exchange motor power consumption                          | 0.0 kW  |
| Extract air fan energy consumption since unit installation     | 4.2 MW  |
| Cool energy recovery since unit installation                   | 0.5 MW  |
| Total AHU energy consumption                                   | 2.6 MW  |
| Heat exchange motor energy consumption                         | 0.0 MW  |
| Cool energy consumption since unit installation                | 4.1 MW  |
| Alarms                                                         |         |
| Alarm priority A triggered                                     | 0       |
| Alarm priority B triggered                                     | 0       |

| 0.0 kW      |                                                                          |                           |  |
|-------------|--------------------------------------------------------------------------|---------------------------|--|
| 1.4 kW/m³/s |                                                                          |                           |  |
| 0.0 %       |                                                                          |                           |  |
| 0.0 kW      |                                                                          |                           |  |
| 0.0 %       |                                                                          |                           |  |
| n 0.2 MWh   |                                                                          |                           |  |
| 12.0 MWh    |                                                                          |                           |  |
| 16.1 MWh    |                                                                          |                           |  |
| 59.6 MWh    |                                                                          |                           |  |
| 8.4 MWh     |                                                                          |                           |  |
| 1.3 MWh     |                                                                          |                           |  |
| 59.2 MWh    |                                                                          | Detaljerad information om |  |
| 4.2 MWh     |                                                                          | aktiva larm               |  |
| 1.2 MWh     |                                                                          | antiva latti              |  |
| 8.6 MWh     |                                                                          |                           |  |
| 0.0 kW      |                                                                          |                           |  |
| 4.2 MWh     |                                                                          |                           |  |
| 0.5 MWh     |                                                                          |                           |  |
| 2.6 MWh     | Alarma                                                                   |                           |  |
| 0.0 MWh     | Alarms                                                                   |                           |  |
| 4.1 MWh     | Name                                                                     | Raised at                 |  |
| 0           | Info 98:7 Extract air air handling unit filter calibration not performed | 2023-07-19 07:24          |  |
| 0           |                                                                          |                           |  |
| 0           | Info 98:5 Supply air air handling unit filter calibration not performed  | 2023-07-19 07:24          |  |

Swegon<sup>4</sup>

## **INSIDE Portal:** Energirapporter

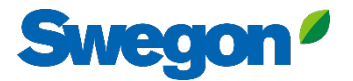

| =             | Home 🗲 buildings 🗲 Swegon Kvänum 🗲 Product: Kvänum Tellus, Casa |                                                                  |            |                                                  |
|---------------|-----------------------------------------------------------------|------------------------------------------------------------------|------------|--------------------------------------------------|
| - <u>60</u> 2 |                                                                 | Connected ●<br>Software version: 2.42<br>Serial number: G0040336 | 4          | Snabbt och enkelt att                            |
| \$<br>\$      | Information                                                     |                                                                  | e          | energirapporter                                  |
|               |                                                                 |                                                                  |            |                                                  |
| 22            | Reports                                                         |                                                                  |            | ^                                                |
| 02            |                                                                 |                                                                  |            | CREATE REPORT DOWNLOAD REPORT 👲 DELETE REPORT(S) |
|               | - Created                                                       | Status                                                           | From       | То                                               |
|               | 2023-05-29 08:10                                                | Completed                                                        | 2023-05-01 | 2023-05-29                                       |
|               | 2023-05-10 07:54                                                | Completed                                                        | 2023-04-01 | 2023-05-02                                       |
|               | 2023-04-13 08:04                                                | Completed                                                        | 2023-03-17 | 2023-04-13                                       |
|               | 2023-04-11 13:48                                                | Completed                                                        | 2023-04-03 | 2023-04-10                                       |
|               | 2023-04-07 17:56                                                | Completed                                                        | 2023-03-16 | 2023-04-07                                       |
|               | 2023-03-27 10:17                                                | Completed                                                        | 2023-03-20 | 2023-03-27                                       |
|               | 2023-03-14 10:03                                                | Completed                                                        | 2023-03-06 | 2023-03-13                                       |
|               | 1 row selected                                                  |                                                                  |            | Rows per page: 10 → 1–7 of 7 < >                 |
| €             | lalards                                                         |                                                                  |            |                                                  |
| FR            | opioaas                                                         |                                                                  |            | × .                                              |

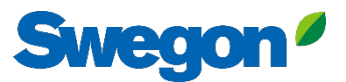

### Energy report Analysera prestandan

Generera energirapporter med önskat tidsintervall och detaljnivå.

| energy report<br>Kvänum Tellus, ( | Cas | a  |    |    |    |    |    |    |    |    |    | A<br>S<br>C<br>E<br>III<br>III<br>T | AHU<br>Soft<br>Drg<br>Buile<br>nte<br>ssue<br>Time | J Se<br>war<br>aniz<br>ding<br>rval<br>ed<br>e zo | rial<br>e ve<br>atio | nur<br>ersic<br>on | nbe<br>on | er |    |    |    |    |    | 2  | 023-22 | -05-<br>2023<br>Euro | weg<br>01 -<br>-05<br>ope | G00<br>on K<br>2023<br>-29 (<br>/Sto | 403364<br>2.42<br>wegon<br>vänum<br>5-05-28<br>08:10:41<br>ckholm |
|-----------------------------------|-----|----|----|----|----|----|----|----|----|----|----|-------------------------------------|----------------------------------------------------|---------------------------------------------------|----------------------|--------------------|-----------|----|----|----|----|----|----|----|--------|----------------------|---------------------------|--------------------------------------|-------------------------------------------------------------------|
|                                   |     |    |    |    |    |    |    |    |    |    |    |                                     |                                                    |                                                   |                      |                    |           |    |    |    |    |    |    |    |        |                      |                           |                                      | Total<br>kWh                                                      |
| Day                               | 01  | 02 | 03 | 04 | 05 | 06 | 07 | 80 | 09 | 10 | 11 | 12                                  | 13                                                 | 14                                                | 15                   | 16                 | 17        | 18 | 19 | 20 | 21 | 22 | 23 | 24 | 25     | 26                   | 27                        | 28                                   |                                                                   |
| ENERGY CONSUMPTIO                 | Ν   |    |    |    |    |    |    |    |    |    |    |                                     |                                                    |                                                   |                      |                    |           |    |    |    |    |    |    |    |        |                      |                           |                                      |                                                                   |
| Supply air                        | 1   | 2  | 2  | 2  | 2  | 2  | 1  | 1  | 3  | 1  | 4  | 2                                   | 2                                                  | 4                                                 | 2                    | 4                  | 2         | 3  | 1  | 4  | 2  | 2  | 4  | 3  | 3      | 2                    | 2                         | 2                                    | 65                                                                |
| Extract air                       | 1   | 2  | 2  | 2  | 1  | 1  | 2  | 1  | 1  | 2  | 3  | 2                                   | 2                                                  | 3                                                 | 3                    | 2                  | 3         | 2  | 2  | 1  | 4  | 3  | 3  | 2  | 4      | -                    | 3                         | 1                                    | 58                                                                |
| Heat exchange motor               | 0   | -  | -  | -  | -  | 1  | -  | -  | -  | -  | -  | -                                   | -                                                  | 2                                                 | -                    | -                  | 1         | 0  | -  | -  | 0  | 1  | -  | -  | -      | -                    | 1                         | -                                    | 6                                                                 |
| Heating                           | -   | -  | -  | -  | 1  | 2  | -  | -  | -  | -  | -  | -                                   | -                                                  | -                                                 | -                    | -                  | 0         | 0  | -  | -  | 0  | 0  | -  | -  | -      | -                    | -                         | -                                    | 3                                                                 |
| Cooling                           | -   | -  | -  | -  | -  | -  | -  | -  | 6  | 6  | 14 | 12                                  | 6                                                  | 4                                                 | 4                    | -                  | 0         | 0  | 2  | 8  | 9  | 12 | 6  | 10 | 2      | -                    | 4                         | -                                    | 105                                                               |
| ENERGY RECOVERY                   |     |    |    |    |    |    |    |    |    |    |    |                                     |                                                    |                                                   |                      |                    |           |    |    |    |    |    |    |    |        |                      |                           |                                      |                                                                   |
| Heating                           | 24  | 41 | 31 | 24 | 18 | 9  | 20 | 12 | 8  | 3  | 3  | 2                                   | 10                                                 | 10                                                | 7                    | 15                 | 31        | 15 | 15 | 14 | 3  | 3  | -  | 6  | 6      | 5                    | 5                         | 3                                    | 343                                                               |
|                                   |     |    |    |    |    |    |    |    |    |    |    |                                     |                                                    |                                                   |                      |                    |           |    |    |    |    |    |    |    |        |                      |                           | Sw                                   | egon*                                                             |

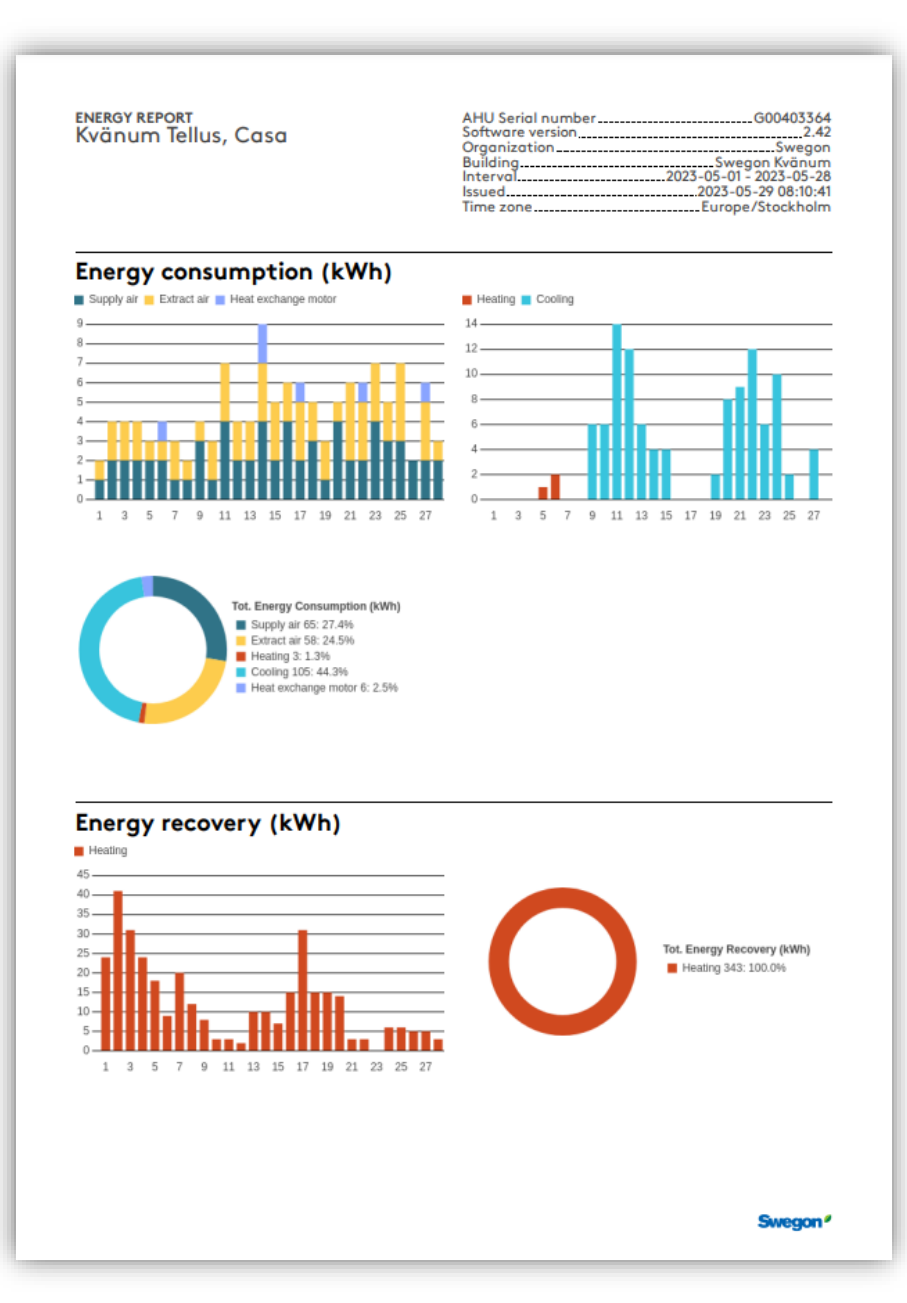

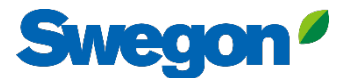

## INSIDE Portal: Logga in

Länk till INSIDE Portal: https://inside.swegon.com/

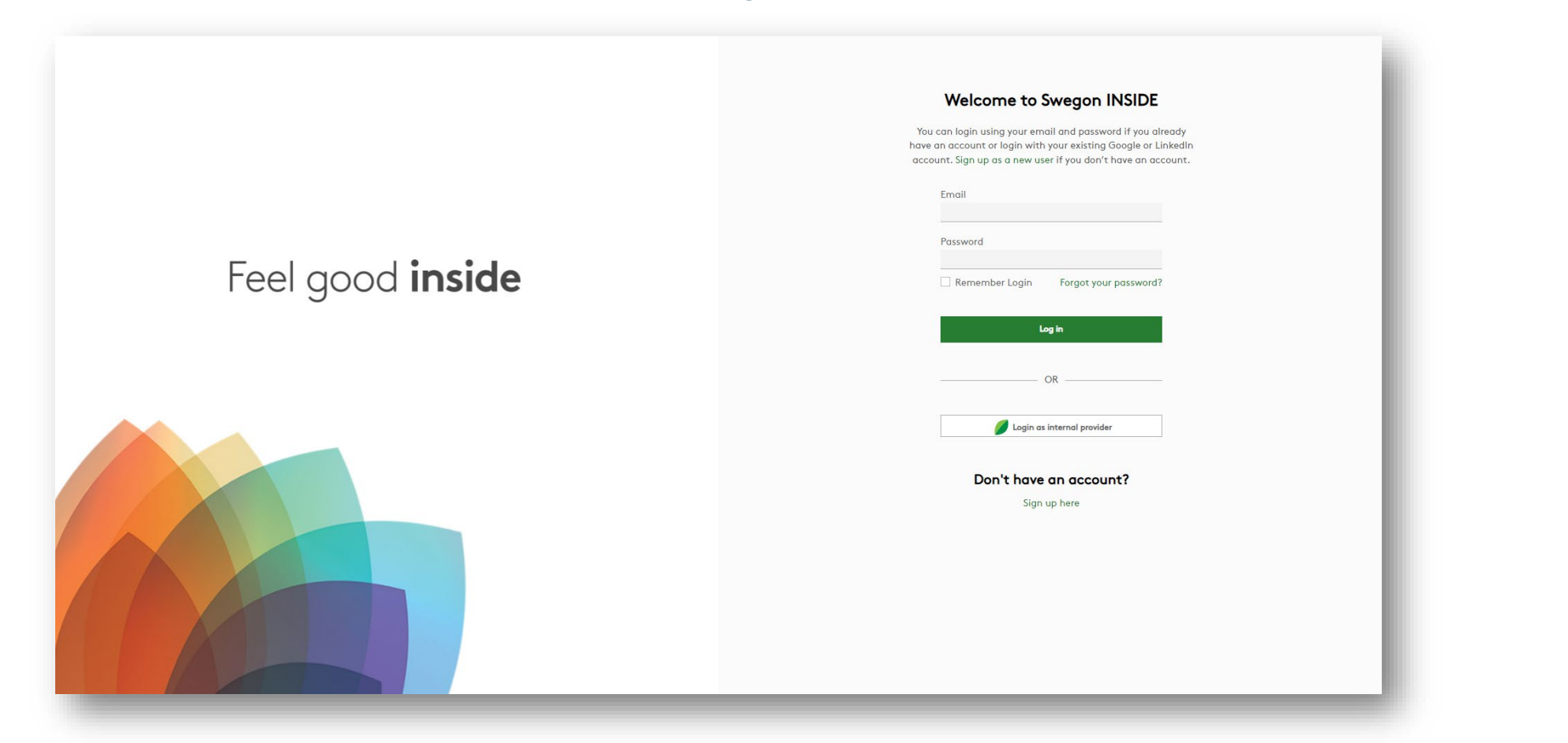

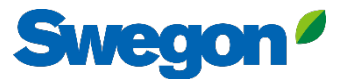

## Flera sätt att övervaka GOLD

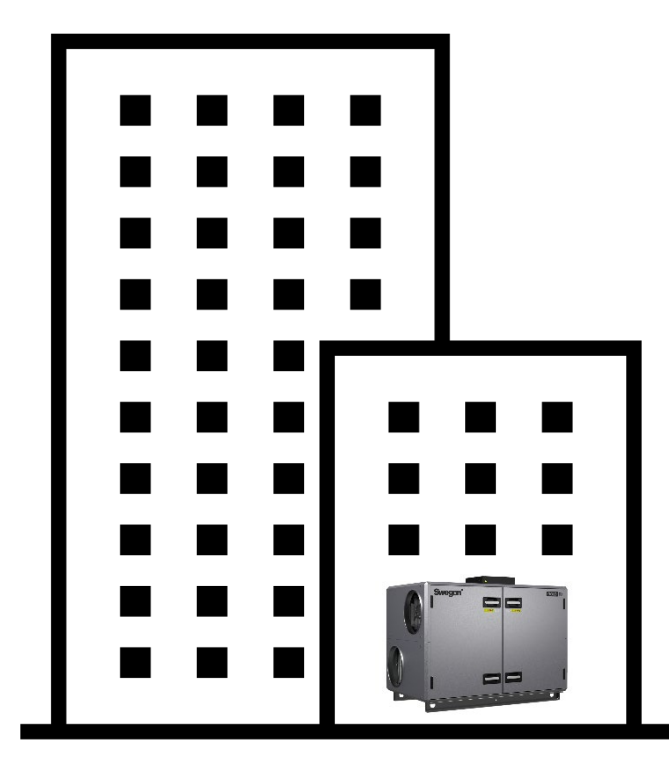

→ 4G router Ethernet-anslutning

| Z |
|---|
|   |
|   |

**INSIDE** Cloud

#### Swegon INSIDE

- Portal (gratis)
- Ytterligare premiumtjänster

Swegon Connect router

|   | <br><u> </u> |   |    |
|---|--------------|---|----|
| 2 |              | 0 |    |
| e |              |   | IF |
|   |              |   |    |

#### Swegon Connect

- Åtkomst till GOLDs interna webbsida

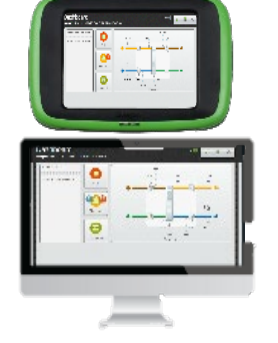

#### Vid enheten

- HMI

- Direktåtkomst till GOLDs interna webbsida via WiFi-accesspunkt

## Digitala tjänster

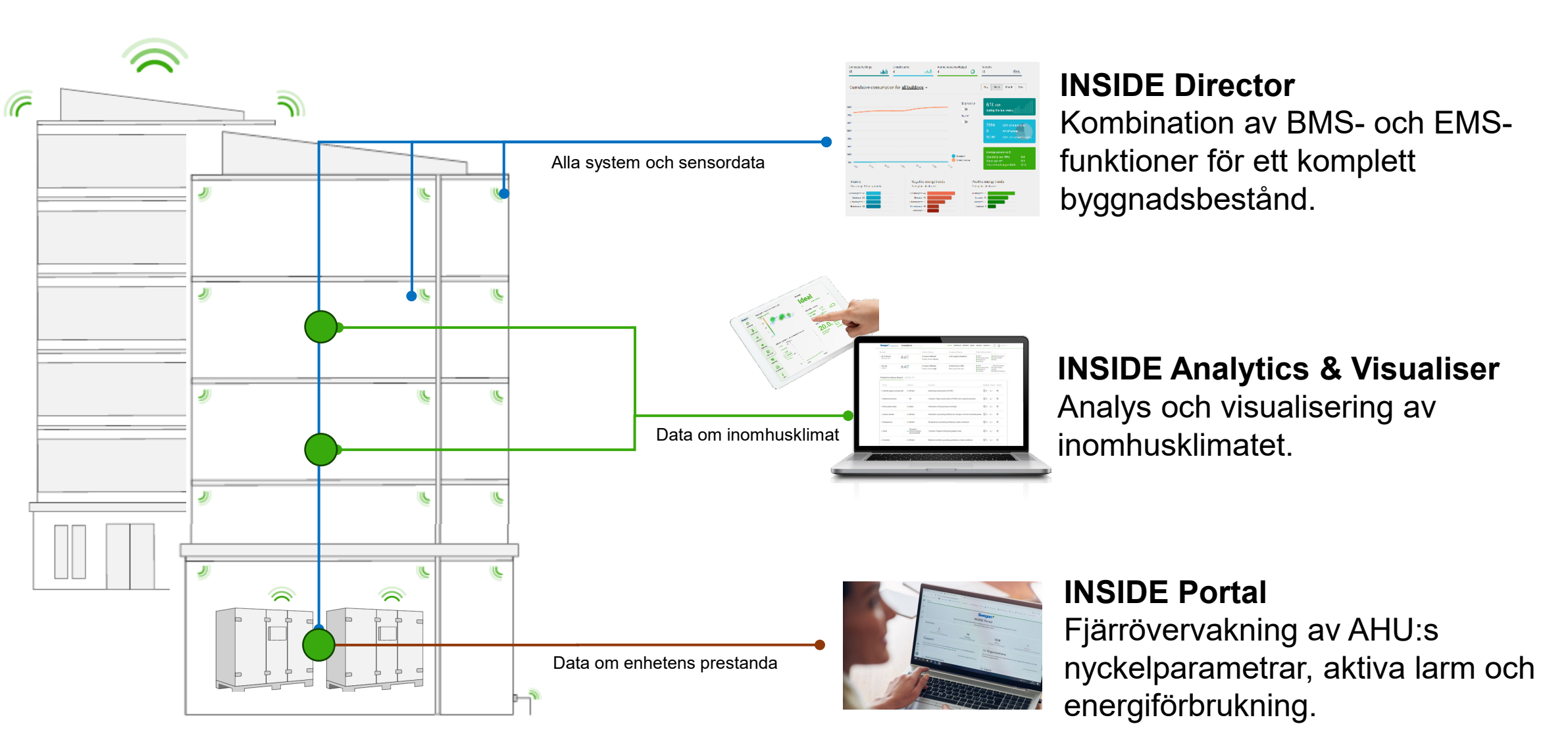

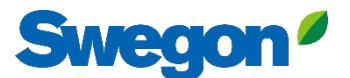

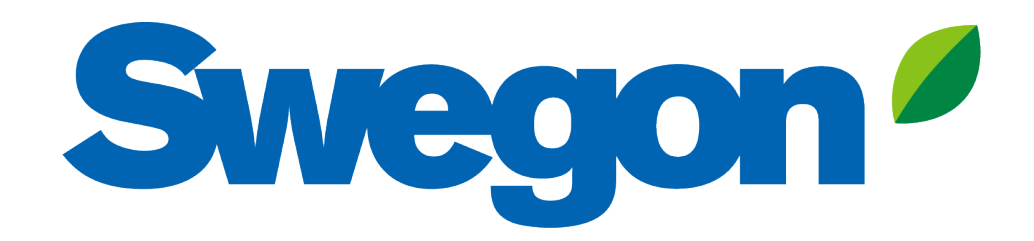

## Feel good **inside**

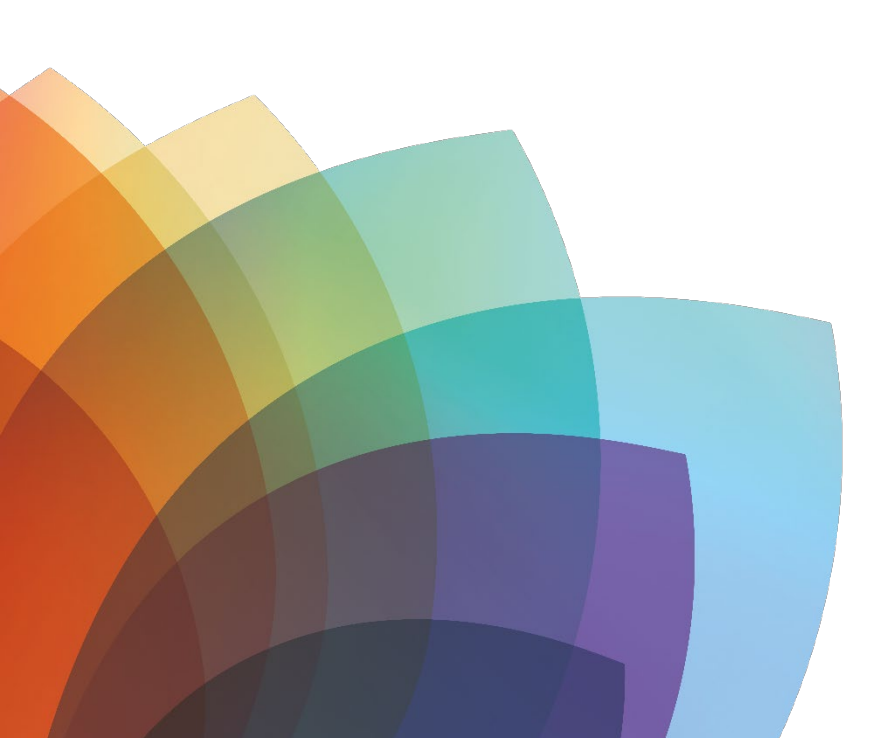